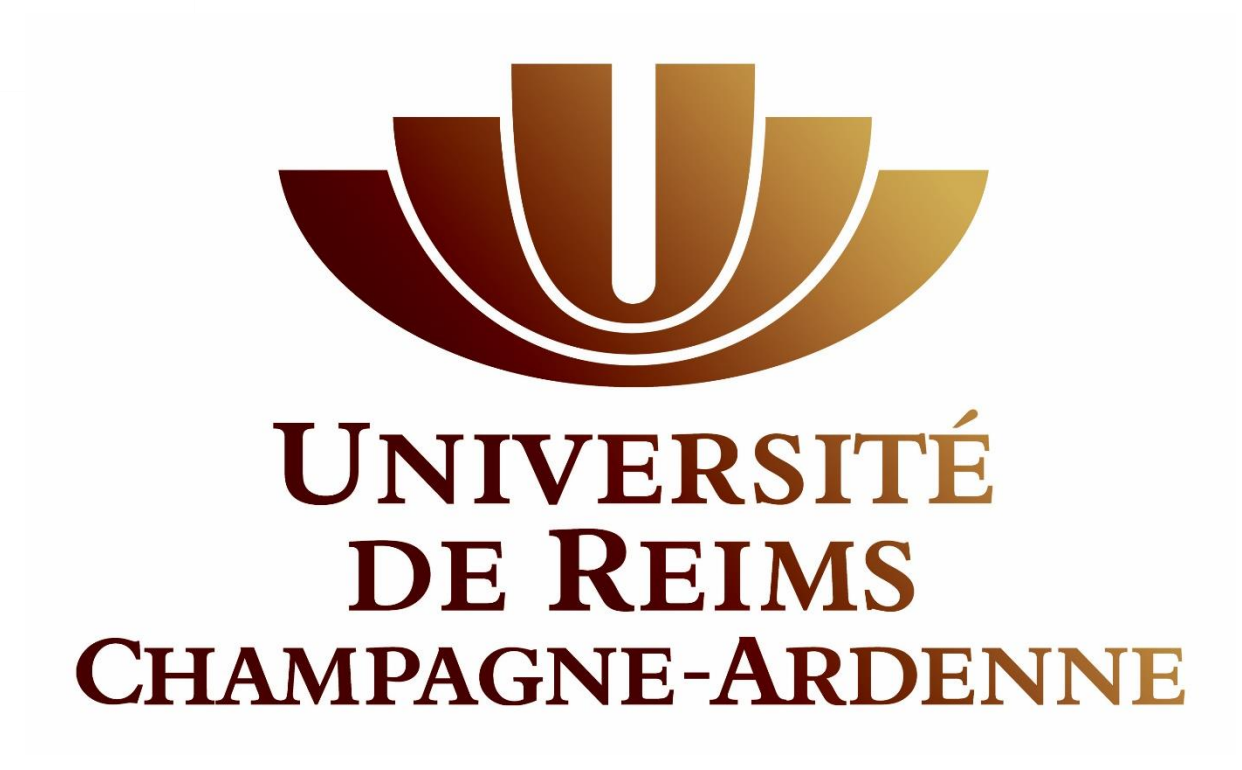

# MODE D'EMPLOI DE LA PLATEFORME MOBILITY ONLINE POUR LES CANDIDATS

ENREGISTREMENT SUR MOBILITY ONLINE

## PREAMBULE

L'Université de Reims Champagne Ardenne s'est équipée du logiciel Mobility Online afin de pouvoir faciliter la procédure de départ en séjour des études de ses étudiants. Ainsi la plateforme a pour but de faciliter les démarches administratives et de réduire la bureaucratie des programmes d'échanges.

Si vous souhaitez ainsi effectuer un séjour d'études à l'étranger il vous est nécessaire de remplir le formulaire figurant sur le site web de l'URCA dans la partie « partir à l'étranger ». C'est donc la première étape pour construire votre dossier. Nous allons vous ne guider pas à pas afin de soumettre le formulaire avec des informations correctes et vous aider à l'aborder avec plus de facilité.

Il faut noter que le formulaire est connecté au CAS, le système d'authentification central de l'URCA, ce qui signifie que vous pourrez accéder au formulaire en utilisant votre log in et mot de passe comme pour accéder à votre bureau virtuel.

| Candidature en ligne pour un séjour à l'étranger  | UNVERSITÉ<br>DE REIMS<br>CHAMMENT- ARLESINE |
|---------------------------------------------------|---------------------------------------------|
| Les champs marqués avec (*) doivent être remplis. |                                             |
| Formulaire de candidature Erasmus+                |                                             |
| Type de candidature                               | Entrant  Sortant *                          |
| Type de personne                                  | 🖲 Étudiant 🔍 Enseignant * 🍞                 |
| Année scolaire                                    | 2015/2016 🔹 * ?                             |
| Programme d'échange                               | ERASMUS+ SMS                                |

### PARTIE I : FORMULAIRE DE CANDIDATURE ERASMUS+

Bienvenue dans la première étape du formulaire. Cette première étape concerne les données du programme d'échange auquel vous souhaitez participer. Elle contient ainsi quatre champs. Il faut noter que vous ne pourrez changer la valeur d'aucun de ces champs. Formulant votre souhait en tant qu'étudiant de l'URCA il s'agit par essence d'une candidature de mobilité « sortante », l'année scolaire correspond à l'année scolaire en cours au moment de la candidature. Quant au programme d'échange il est bloqué volontairement sur « ERASMUS+ SMS (SMS = Study Mobility for Studies = mobilité étudiante dans le cadre d'un séjour d'études).

#### PARTIE II : DONNEES PERSONNELLES

| Données personnelles                       |                                                      |
|--------------------------------------------|------------------------------------------------------|
| Nom                                        | *                                                    |
| Prénom                                     | *                                                    |
| Sexe                                       | 🔍 Masculin 🔍 Féminin *                               |
| Date de naissance                          | *                                                    |
| Ville de naissance                         | *                                                    |
| Numéro de Sécurité Sociale                 | *                                                    |
| Nationalité                                | <merci de="" faire="" sélection="" une=""> 💌</merci> |
| Adresse mail                               | * ?                                                  |
| Même adresse e-mail pour la vérifier       | *                                                    |
| Adresse courriel personnelle (facultative) | * 🕐                                                  |
| Avez-vous un handicap à déclarer?          | Oui Non *                                            |

En vous connectant via le CAS, vous pourrez constater que certains champs du formulaire sont déjà pré-remplis. Il s'agit du Nom et Prénom et de l'adresse e-mail (en l'occurrence votre adresse étudiante). Il vous incombe ainsi de remplir les autres données du formulaire . Veuillez noter que les champs marqués d'un \* sont les champs obligatoires. Il est donc nécessaire de les remplir, ce sans quoi l'envoi du formulaire aboutira à un échec. Par ailleurs veuillez noter que le champ «Numéro de Sécurité Sociale » est limité à 15 chiffres.

| Avez-vous un handicap à déclarer? | Oui Onn *                                                                                                    |
|-----------------------------------|----------------------------------------------------------------------------------------------------|
| Type de handicap                  | < Aucune sélection>                                                                                                    |
| Si oui/autre, merci de préciser:  | *                                                                                                    |
|                                   | Encore 1000 caractères disponibles                                                                                                    |
|                                   | Veuillez nous indiquer si des aménagements sont nécessaires pour votre mobilité et<br>les informations qui doivent être transmises à votre établissements d'accueil |

En cas de handicap a déclarer, il vous sera possible d'indiquer le type de handicap. Si toutefois vous ne le trouvez pas dans la liste vous aurez la possiblité de sélectionner l'option « Autre » dans la liste déroulante et d'apporter plus de précision dans le champ de texte suivant.

#### PARTIE III : Données des études à l'URCA

| Données des études à l'URCA                   |                                                                                                    |
|-----------------------------------------------|----------------------------------------------------------------------------------------------------|
| Numéro étudiant à l'URCA                      | * ?                                                                                                    |
| Pays de l'université d'origine                | France 💌 * ?                                                                                                    |
| Université d'origine                          | REIMS01 - Université de Reims Champagne-Arde 💌 * ?                                                                                                  |
| Composante URCA (au moment de la candidature) | <merci de="" faire="" sélection="" une=""></merci>                                                                                                  |
| Domaine d'études                              | < Aucune sélection>                                                                                                    |
| Niveau d'études (au moment de la candidature) | <ul> <li>Cycle court (Diplôme)</li> <li>Premier Cycle (Licence)</li> <li>Second Cycle (Master)</li> <li>Troisième Cycle (Doctorat) * (?)</li> </ul> |
| Composante URCA (au moment de la candidature) | <merci de="" faire="" sélection="" une=""></merci>                                                                                                  |
| Domaine d'études (pendant la mobilité)        | <merci de="" faire="" sélection="" une=""> 💌</merci>                                                                                                |
| Niveau d'études (pendant la mobilité)         | <ul> <li>Cycle court</li> <li>Premier Cycle (Licence)</li> <li>Second Cycle (Master)</li> <li>Troisième Cycle (Doctorat) * ??</li> </ul>            |

Dans la partie « Données des études à l'URCA » vous remarquerez que comme pour la partie « Données personnelles » certains champs sont déjà pré-remplis, il s'agit à nouveau d'une authentification par le biais du CAS. Les champs en question sont notamment : le numéro étudiant à l'URCA, le pays de l'Université d'origine, l'Université d'origine, la composante.

Cette partie peut en revanche s'avérer plus complexe. La composante est ce qu'un étudiant appellerait une « Fac » dans son jargon. Ainsi la « fac de Lettres et de Sciences Humaines » est une composante. Le domaine d'études quant à lui est plus simple à comprendre (ex : langues) vous pourrez noter qu'ils ont été conservés comme étant assez généraux afin de faciliter leur bonne compréhension. Il faut noter que les domaines d'études se font en fonction de la composante choisie. Donc les domaines présentés sont ceux de la fac sélectionnée.

Le niveau d'études correspond quant à lui à une Licence, un Master, un Doctorat ou encore un Diplôme Universitaire. Veuillez noter que lorsque vous choisissez l'une des options proposées, une autre question est alors déployée et vous demande de préciser l'année d'études.<sup>1</sup>

Enfin, il est important de signaler qu'il vous est demandé à deux reprises de renseigner La composante, le domaine et le niveau d'études. La première fois, correspond à votre situation au moment de l'acte de candidature, c'est-à-dire quand vous remplissez le formulaire. La seconde fois quant à elle a pour but d'évaluer votre projet académique à venir afin de déterminer l'issue et la destination de la mobilité.

Mickaël Golinski –Chef de Projet Mobility Online – Direction des Relations Extérieures et du Développement International Adresse Mail : <u>mickael.golinski@univ-reims.fr</u> Ligne fixe : 03 .26.91 .87.56

<sup>&</sup>lt;sup>1</sup> La L1 n'apparaît comme option étant que les L2 ne sont pas éligibles pour partir en mobilité.

## IV . FINANCEMENT DE LA MOBILITE

| Financement de la mobilité                                                      |                              |
|---------------------------------------------------------------------------------|------------------------------|
| Avez-vous déjà participé à un programme d'échange<br>Erasmus+ (études ou stage) | Oui Non *                    |
| Etes-vous boursier CROUS au moment de la candidature                            | Oui ○ Non ○ Je ne sais pas * |

Au cours de cette partie il vous sera demander de renseigner votre participation précédente à un programme Erasmus+, que vous soyez partis au cours d'un stage ou lors de vos études. Il vous sera également demandé de renseigner votre statut ou non d'étudiant boursier au moment de la candidature (veuillez noter qu'en cas de sélection il vous sera demandé de fournir l'attestation de bourse correspondant à l'année de la mobilité).

| Financement de la mobilité                                                      |                                                                                                    |
|---------------------------------------------------------------------------------|----------------------------------------------------------------------------------------------------|
| Avez-vous déjà participé à un programme d'échange<br>Erasmus+ (études ou stage) | ● Oui ○ Non *                                                                                                    |
| Pays                                                                            | <merci de="" faire="" sélection="" une=""> 💌</merci>                                                                                                    |
| Nom de l'organisme/institution/établissement                                    | *                                                                                                    |
| Type de mobilité                                                                | <ul> <li>Semestre études Erasmus+</li> <li>Année études Erasmus+</li> <li>Stage Erasmus+ *</li> </ul>                                                                                      |
| Durée de la mobilité (mois)                                                     |                                                                                                    |
| ou nombre de journées avec allocations (journées)                               |                                                                                                    |
| Etes-vous boursier CROUS au moment de la candidature                            | Oui O Non O Je ne sais pas *                                                                                                    |
| A quel échelon êtes-vous actuellement boursier                                  | <ul> <li>Echelon 0</li> <li>Echelon 0bis</li> <li>Echelon 1</li> <li>Echelon 2</li> <li>Echelon 3</li> <li>Echelon 4</li> <li>Echelon 5</li> <li>Echelon 6</li> <li>Echelon 7 *</li> </ul> |
|                                                                                 | Vous pouvez retrouver les différents échelons sur le le lien suivant: https://www.<br>crous-reims.fr/bourse/simulateur/montant-et-bareme/                                                  |

Si vous avez déjà effectué une mobilité Erasmus+ il vous faudra indiquer son pays, le type de mobilité et la durée. Veuillez noter que tout type d'établissement peut être indiqué dans le champs libre et ne se limite pas aux trois catégories proposées.

En cas de statut de boursier, il vous sera demandé de renseigner l'échelon correspondant à votre situation. En cas de doute vous pourrez consulter le site web du CROUS afin de pouvoir déterminer votre échelon en fonction du montant de la bourse.

#### V. VŒU DE MOBILITE

Il est important de mentionner qu'en tant qu'étudiant de l'URCA vous pouvez formuler jusqu'à deux souhaits différents. C'est-à-dire que vous pouvez choisir jusqu'à deux Universités (qu'elles soient dans le même pays ou dans un pays différent). Par ailleurs il est tout aussi possible de ne formuler qu'un seul vœu, le choix dépend de vous. Toutefois il est conseillé de formuler un deuxième vœu en cas de refus du premier vœu.

| Mobilité Erasmus + Voeu 1                  |                                                                                                    |
|--------------------------------------------|----------------------------------------------------------------------------------------------------|
| Voeu 1-Pays                                | <merci de="" faire="" sélection="" une=""> 💌</merci>                                                                 |
|                                            | Notez bien qu'il s'agit d'un voeu, la durée et destination peuvent ainsi être différent<br>au moment de la décision. |
| Voeu1-Université destinataire              | <merci de="" faire="" sélection="" une=""> 💌</merci>                                                                 |
| Voeu1-Période de la mobilité               | <ul> <li>Semestres</li> <li>Année *</li> </ul>                                                                       |
| Voeu1-Date de début de séjour souhaitée    | * ?                                                                                                    |
| Voeu1-Date de retour de mobilité souhaitée | * ?                                                                                                    |

Le choix du pays ne se fait pas aléatoirement. Il est déterminé en fonction de votre domaine d'étude. Les partenariats sont basés sur des équivalences académiques, ainsi le pays proposé se fait en fonction des Universités ayant un partenariat avec l'URCA dans un domaine spécifique. Cela vous permet ainsi de suivre le même domaine d'études à l'étranger mais avec un contenu ou une approche différente. L'Université que vous pouvez choisir dépend du pays choisi. Ainsi il est possible d'avoir plusieurs options comme il est parfois possible de n'en avoir qu'une seule.

Après avoir renseigné le lieu souhaité pour la mobilité il vous faudra indiquer la période. Veuillez d'ores et déjà noté qu'à ce stade de la candidature il ne s'agit que d'un vœu, il n'est donc pas certain que vous puissiez partir pendant une année académique entière s'il s'agit de l'option renseignée. Cependant, il est important de savoir qu'il existe des durées minimums et des durées maximums à une mobilité d'études. Il s'agit de 3 à 4,5 mois pour une mobilité d'1 semestre et de 4,5 à 9 mois pour une mobilité à l'année. Il vous sera demandé de renseigner les dates envisagées au moment de la candidature. Nul besoin d'être précis, l'essentiel ici et d'assurer une cohérence entre la période et le nombre de mois souhaités.

Vous pourrez par la suite reproduire le même procédé pour formuler votre second vœu.

#### **MISE EN GARDE :**

Lorsque vous cliquez sur l'envoi du formulaire il vous faudra faire preuve de patience, en effet la page va alors se recharger de manière automatique afin d'afficher un message de confirmation, veuillez donc attendre 1 minute. Le cas échéant veuillez tenter à nouveau l'envoi du formulaire ; si vous êtes notifié d'un message annonçant l'impossibilité de séjour multiple, cela signifie que votre candidature a bien été envoyée. Par ailleurs, lorsque le formulaire est envoyé, vous recevez un mail automatique de confirmation, nous vous invitons donc à actualiser votre boîte mail (en veillant à ce qu'il s'agisse de l'adresse mail indiquée dans le formulaire, donc votre adresse étudiante).

En cas de problème persistant veuillez contacter l'Administrateur de la plateforme

Mickael.golinski@univ-reims.fr